# FAIRE UNE VENTE AVEC ETP

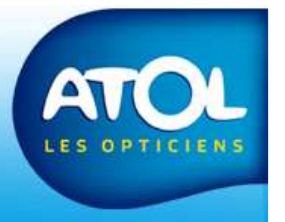

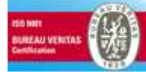

#### Faire une vente avec eTP

Dans les pages qui suivent seuls les éléments du dossier du client, concerné par les modifications liées à eTP, seront présentées.

Pour l'instant seuls les concentrateurs ACTIL, ALMERYS, MIP, TERCIANE et AG2R permettent la transmission numérique des données.

Certaines mutuelles gérées par ces concentrateurs ont signé des conventions avec ATOL avec des grilles de prix de verres « fermées ». (le prix des verres a été fixé et saisi dans AS2)

D'autres organismes laissent la possibilité à l'opticien d'appliquer ses prix habituels, se sont des grilles « ouvertes ».

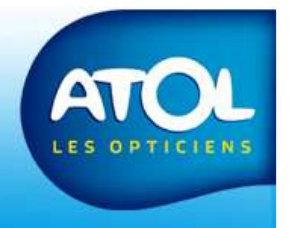

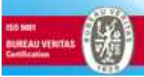

### **Renseigner le dossier client**

Accès : Dossier Client → onglet Régimes

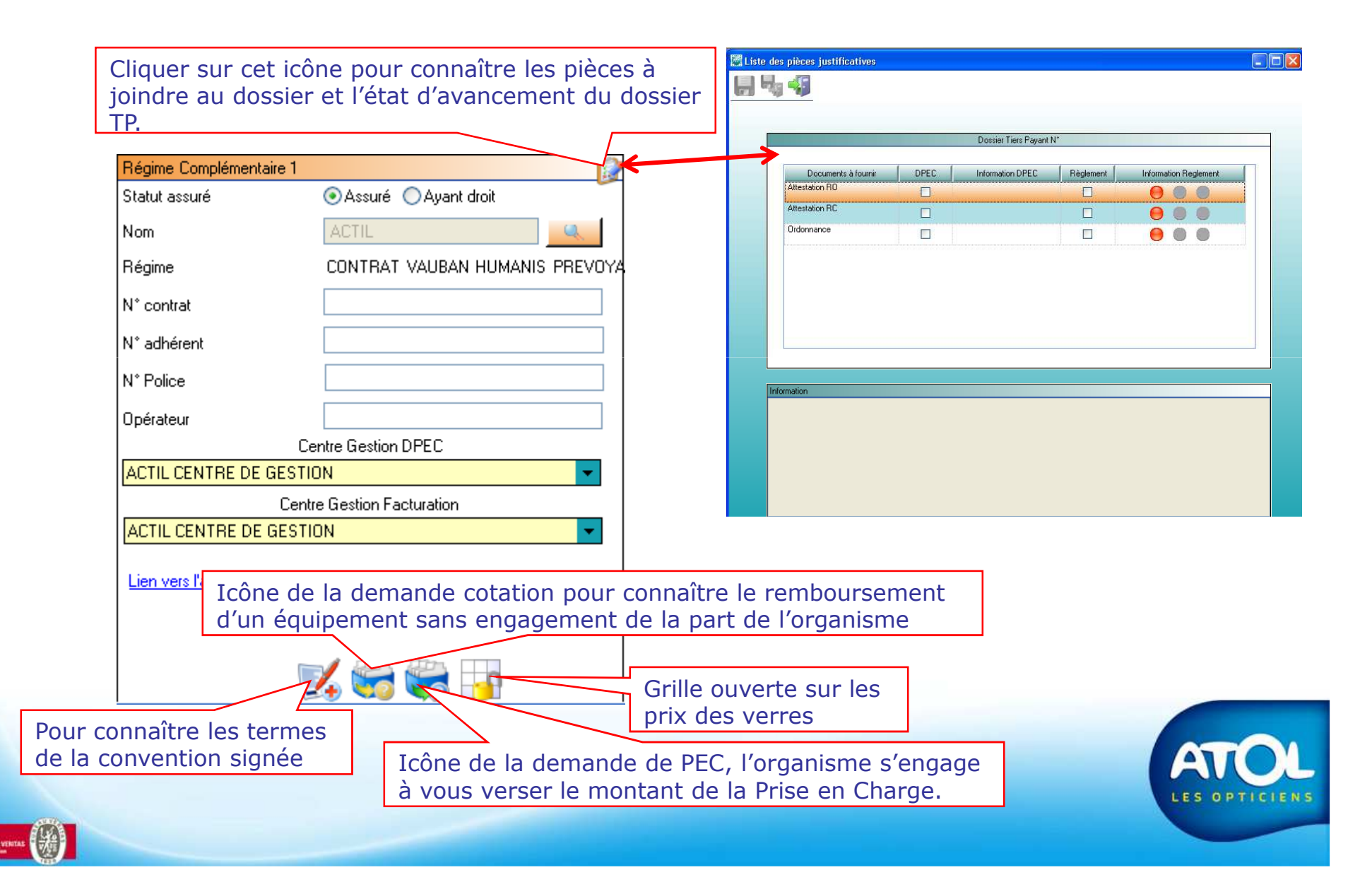

| Cliquez sur cette icône et                                 | Infos Convention                                                                                                    |
|------------------------------------------------------------|----------------------------------------------------------------------------------------------------|
| vous donner les termes de la                               | CONVENTION ACTIL                                                                                                    |
| convention.                                                | Paramètres         Equipements couverts : Lunettes et Lentilles       Durée validité ordonnance: 36 mois         Contient une grille tarifaire?       ✓         Conditions hors grille?       Conditions paraOptiques? |
|                                                            | Remise hors grille monture :Non Remise hors grille verre :Non Remise hors grille lentille :Non Message informatif                                                                                                    |
| Les différents paramètres de<br>la convention (équipements |                                                                                                    |
| couverts, grille tarifaire,)                               | DCOT Obligatoire? Type de DCOT par defaut: ELECTRONIQUE                                                                                                    |
|                                                            | Modes de gestion autorisés pour le DCOT : Electronique M Papier FAX Téléphone Portail M<br>Nombre Max de DCOT par dossier: 3                                                                                           |
| /                                                          | Portail Web DCOT:                                                                                                    |
| Les différents onglets                                     | Libelle     Obligatives     Signe     Original       Ordonnance     I     I     I       Attestation RC     I     I     I       Attestation RO     I     I     I                                                        |
|                                                            |                                                                                                    |
|                                                            |                                                                                                    |
|                                                            |                                                                                                    |
|                                                            |                                                                                                    |
|                                                            |                                                                                                    |
|                                                            |                                                                                                    |
|                                                            | AV                                                                                                    |
|                                                            | LES OPT                                                                                                    |

#### **Onglet Cotation**

| Cotation Prise En Charge Règlement Centres de Gestion           |                                  |  |  |  |  |
|-----------------------------------------------------------------|----------------------------------|--|--|--|--|
| DCOT Obligatoire? 🔲 Type de DCOT par défaut: ELEC               | CTRONIQUE                        |  |  |  |  |
| Modes de gestion autorisés pour le DCOT : Electronique 🗹 Papier | FAX Téléphone Portail            |  |  |  |  |
| Nombre Max de DCOT par dossier: Non spécifié                    |                                  |  |  |  |  |
| Portail Web DCOT: www.almerys.com                               | ortail Web DCOT: www.almerys.com |  |  |  |  |
| Pièces                                                          | Pièces justificatives            |  |  |  |  |
| Libelle                                                         | Obligatoire Signe Original       |  |  |  |  |
|                                                                 |                                  |  |  |  |  |
|                                                                 |                                  |  |  |  |  |
|                                                                 |                                  |  |  |  |  |

Cela vous permet de visualiser les informations de cotation de la convention. On précise si la demande de cotation est obligatoire ou non, le type, le mode de gestion,....

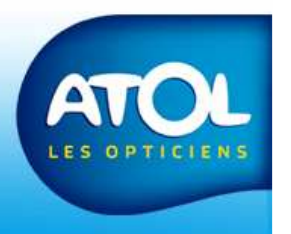

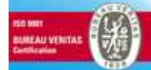

#### **Onglet Prise en Charge**

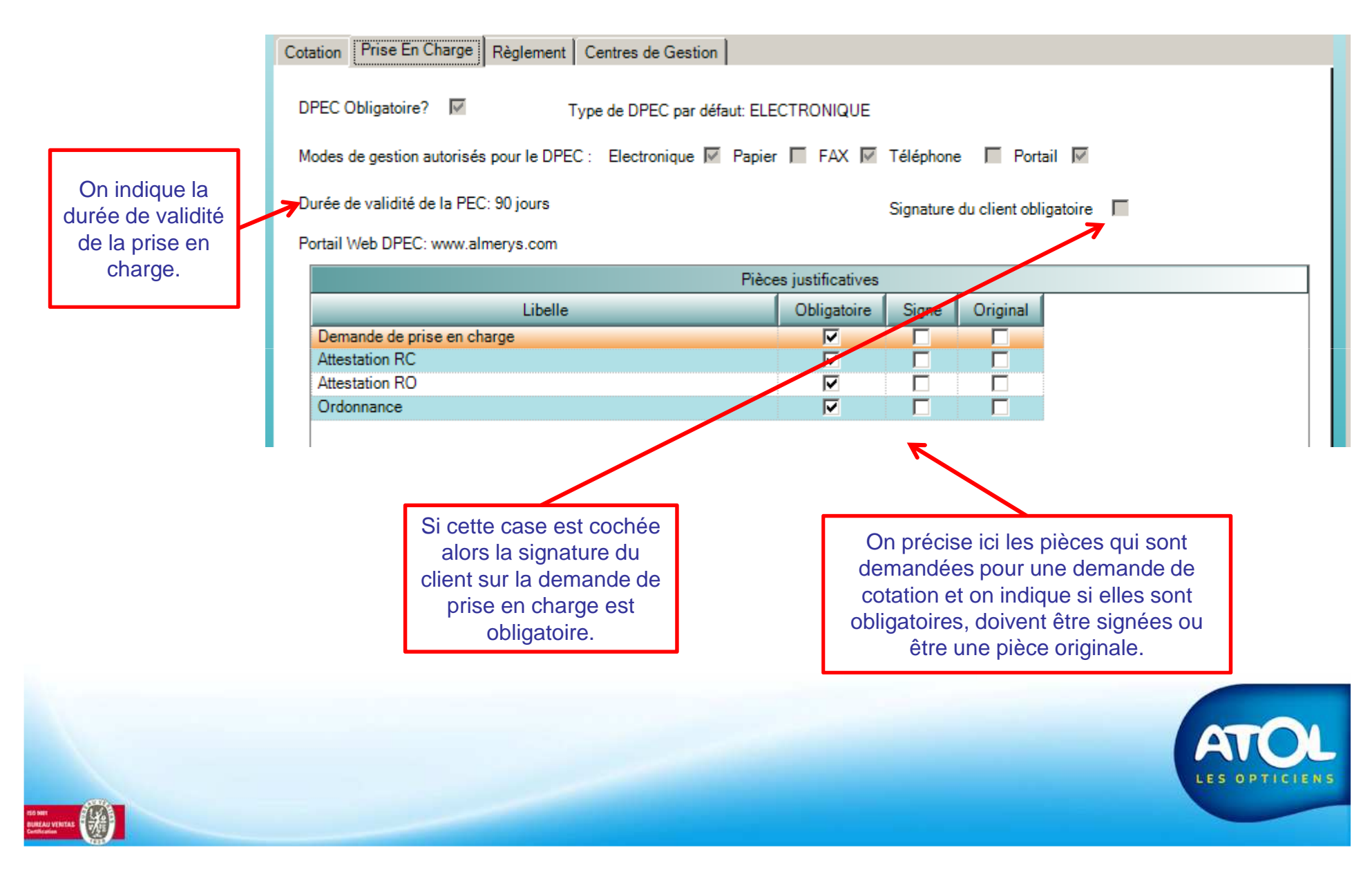

#### **Onglet Règlement**

| Ĩ | Cotation Prise En Charge Règlement Centres de Gestion |                                                |                                                     |         |          |  |  |  |
|---|-------------------------------------------------------|------------------------------------------------|-----------------------------------------------------|---------|----------|--|--|--|
|   | Mode d'envoi                                          | C Electronique Courrier                        | OFax OTéléphone OPortail                            |         |          |  |  |  |
|   |                                                       |                                                | Pièces justificative                                | s       |          |  |  |  |
|   |                                                       | Libelle                                        | Obligatoire                                         | Signe △ | Original |  |  |  |
|   |                                                       |                                                |                                                     |         |          |  |  |  |
|   | I                                                     | Indique le mo<br>règlement; dans o<br>fait par | ode d'envoi du<br>ce cas précis, il se<br>courrier. |         |          |  |  |  |

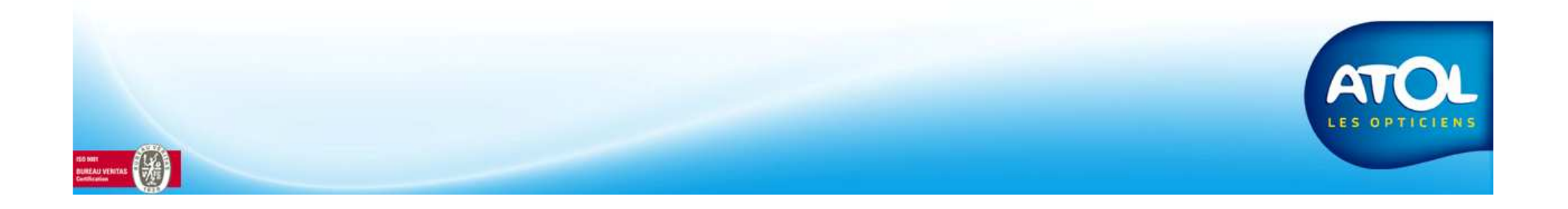

#### **Onglet Centre de gestion**

| Prise En Charge     Regiement     Control de destroit       Prise En Charge     ALMERYS CENTRE DE GESTION         Infos:     98532001 | Facturation         ALMERYS CENTRE DE GESTION         Infos:         98532001               |
|----------------------------------------------------------------------------------------------------|---------------------------------------------------------------------------------------------|
| Adresse 46 RUE DU RESSORT Complément                                                                                                  | Adresse 46 RUE DU RESSORT Complément                                                        |
| CP 63967 Etranger<br>Ville CLERMONT FERRAND CEDEX 9<br>Pays Ind.<br>Tel: 0825826214<br>Fax:                                           | CP 63967 Etranger<br>Ville CLERMONT FERRAND CEDEX 9<br>Pays Ind.<br>Tel: 0825826214<br>Fax: |
| Adresse et coordonnées d<br>convention (pour la prise e                                                                               | es centres de gestion de la<br>en charge et la facturation)                                 |
|                                                                                                    |                                                                                             |

IENS

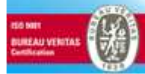

#### **Renseigner le dossier client**

Accès : Dossier Client → onglet Régimes

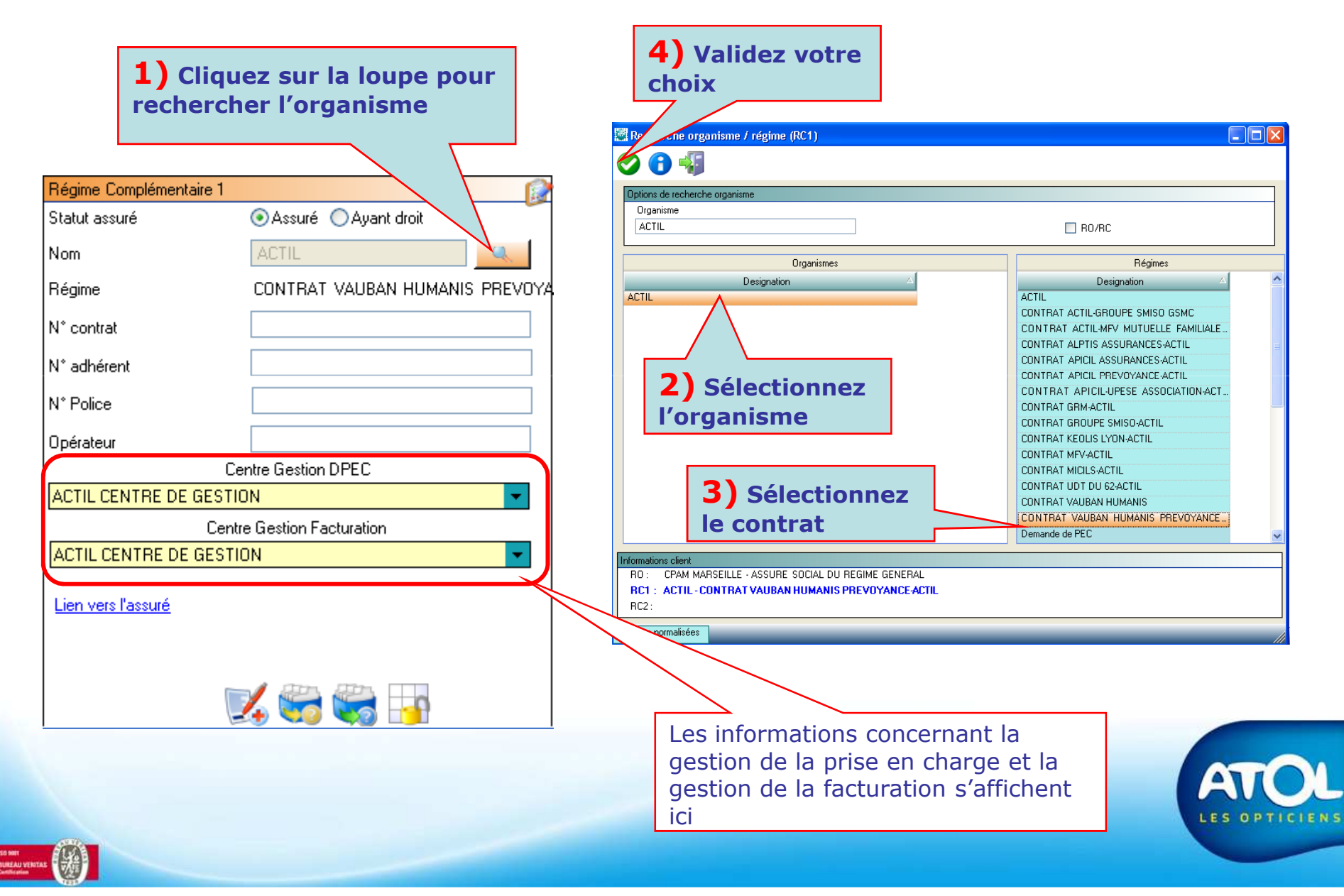

## Création d'un équipement avec eTP (1)

Accès : Onglet « Lunettes » > sous-onglet « Simulation Tiers-Payant »

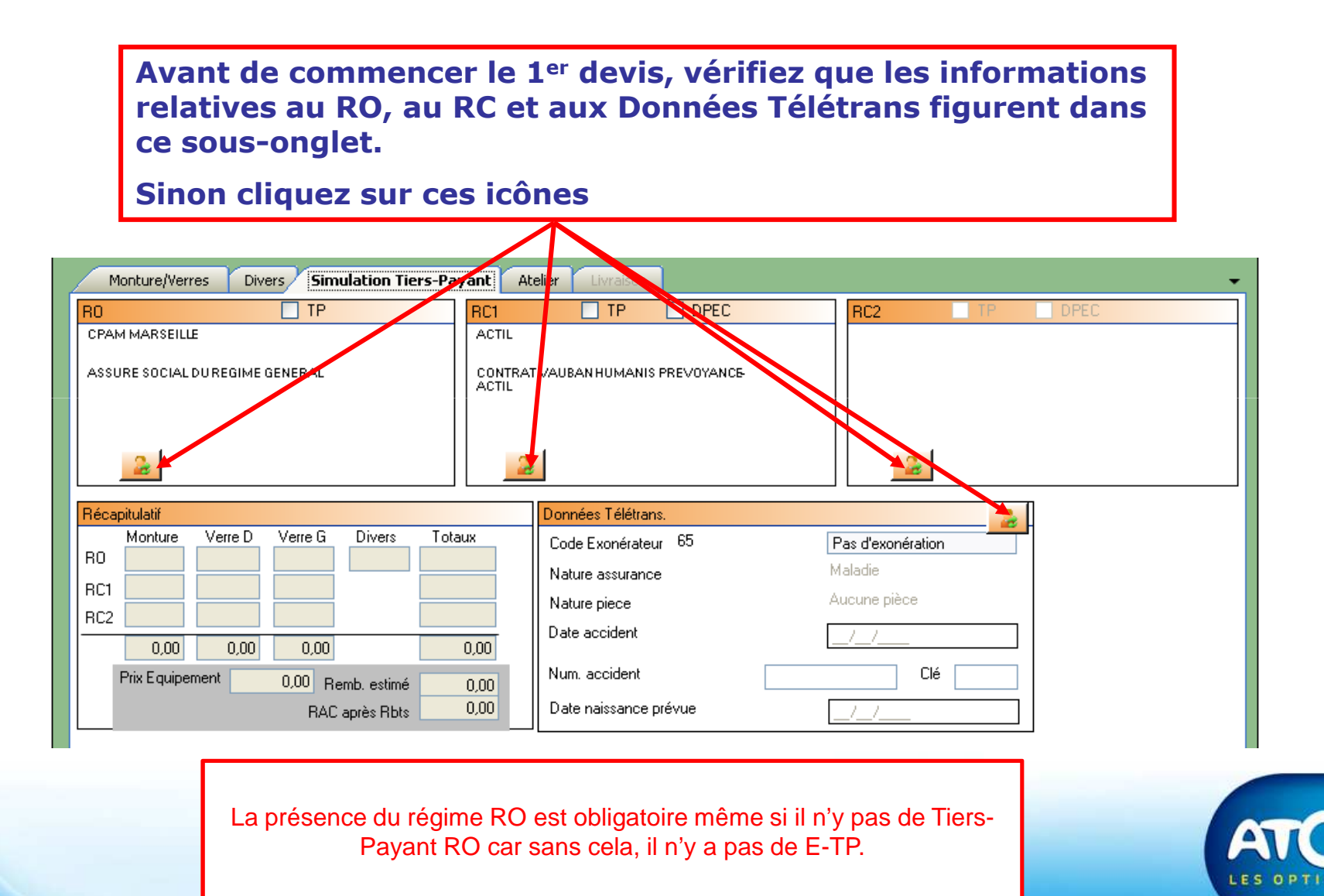

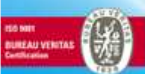

## Création d'un équipement avec eTP (2)

#### Accès : Onglet « Lunettes » → sous-onglet « Monture/Verres »

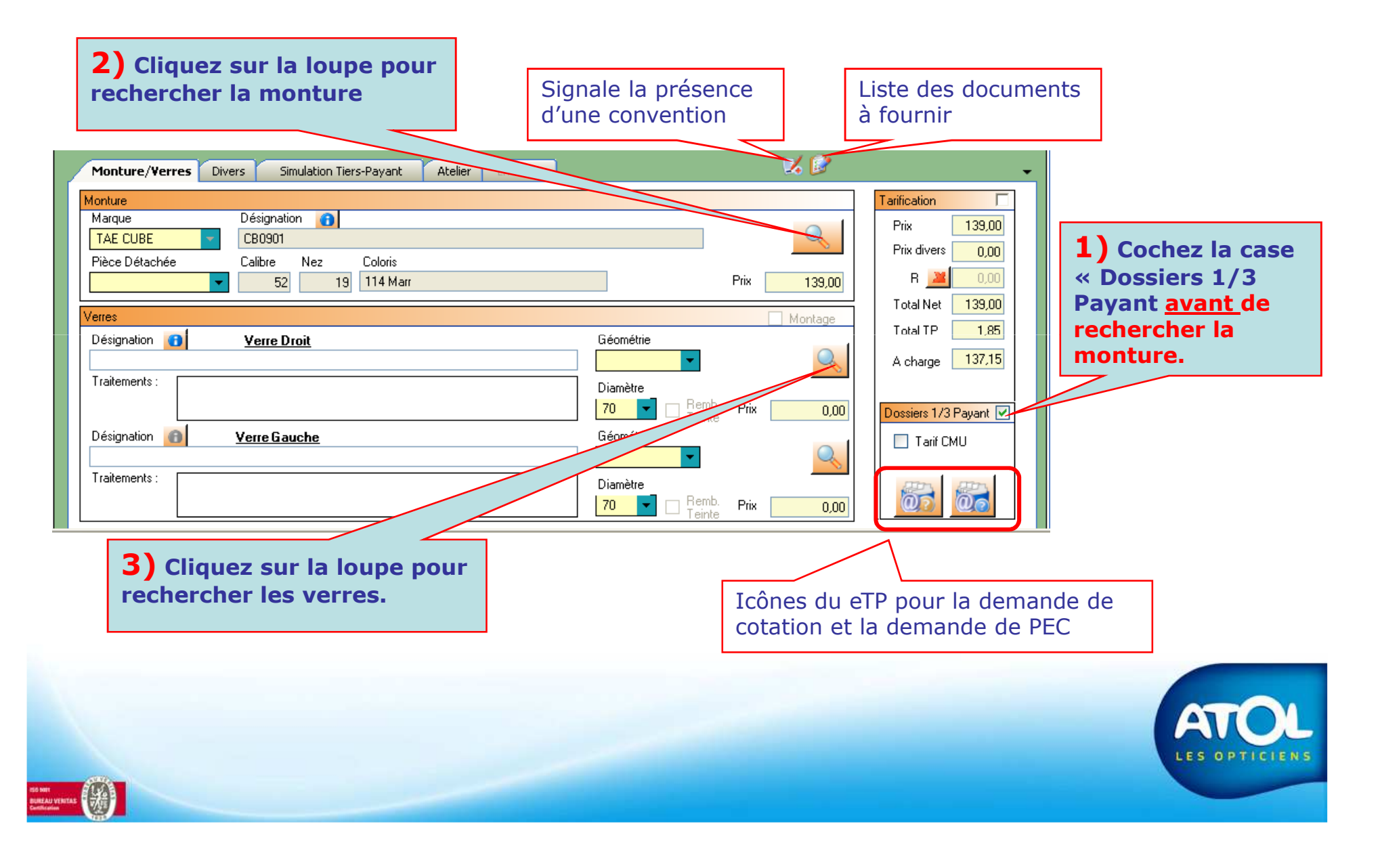

## Création d'un équipement avec eTP (3)

Accès : Onglet « Lunettes » → sous-onglet « Monture/Verres »

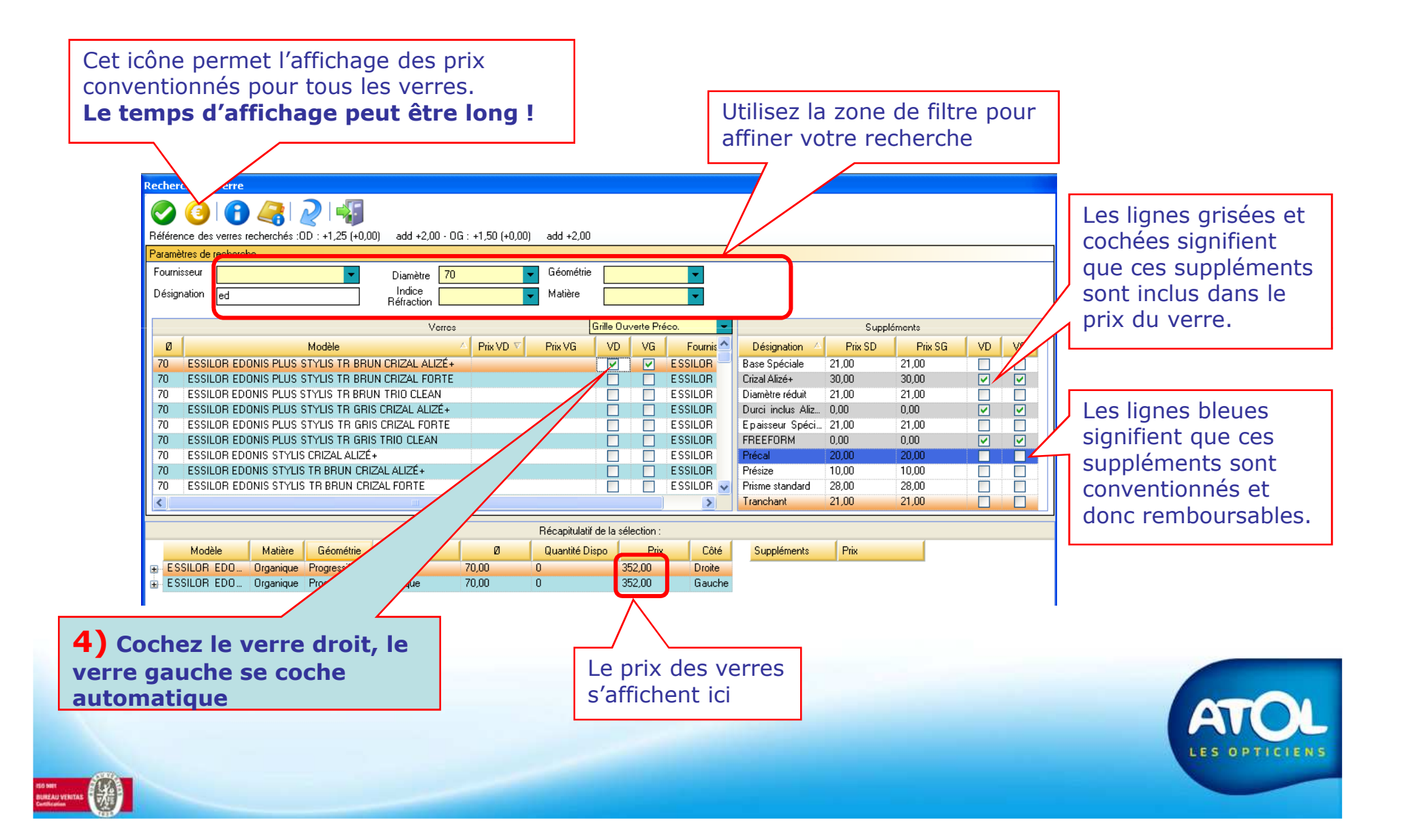

## Création d'un équipement avec eTP (4)

Accès : Onglet « Lunettes » → sous-onglet « Monture/Verres »

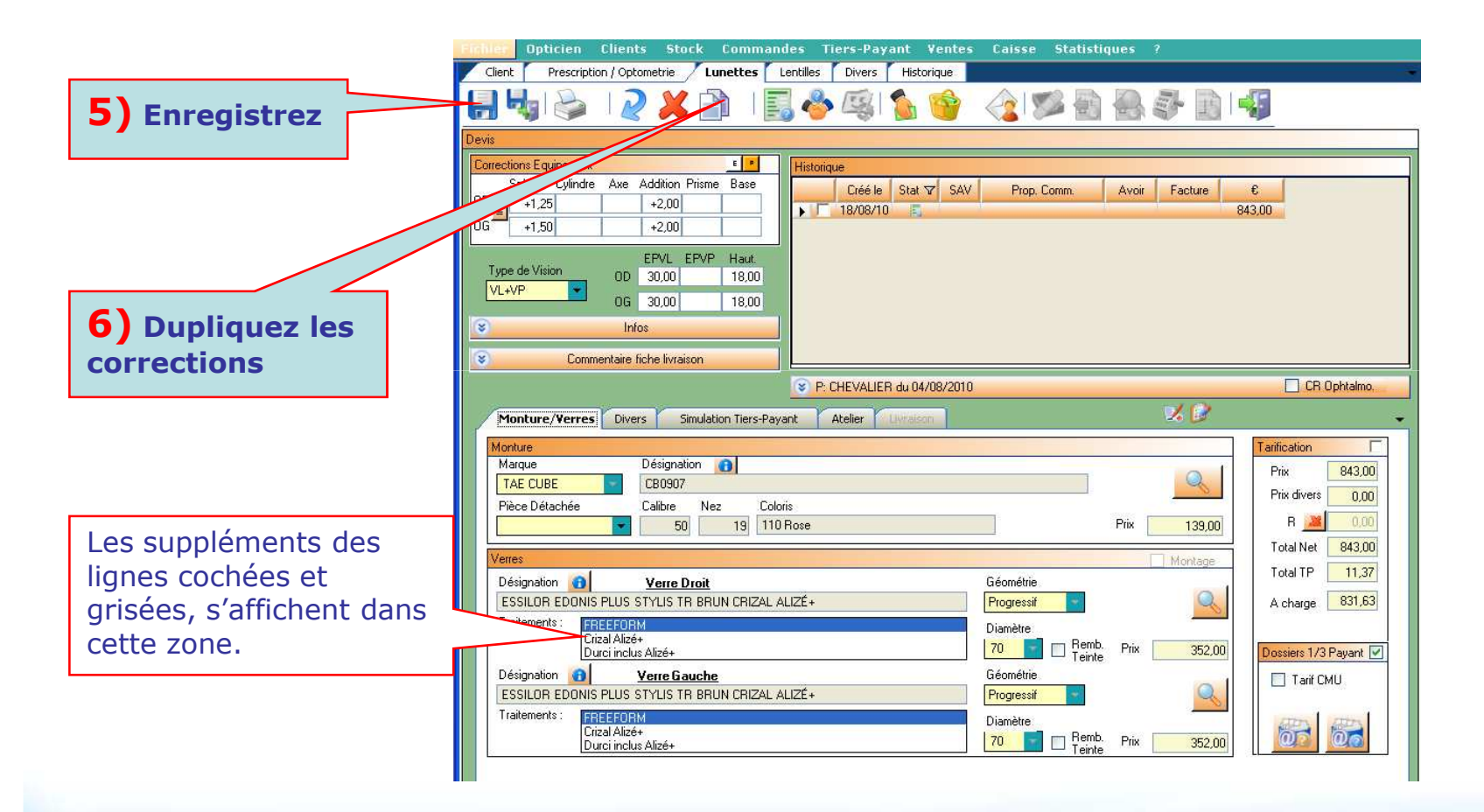

Dans le cadre de eTP, vous ne pouvez dupliquer que les corrections pour tout nouveau devis

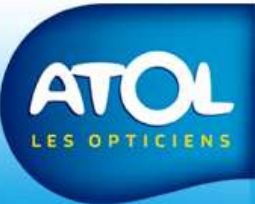

#### **Demande de Cotation**

#### Accès : Onglet « Lunettes » → sous-onglet « monture et verres » Ou sous-onglet « Simulation Tiers Payant ».

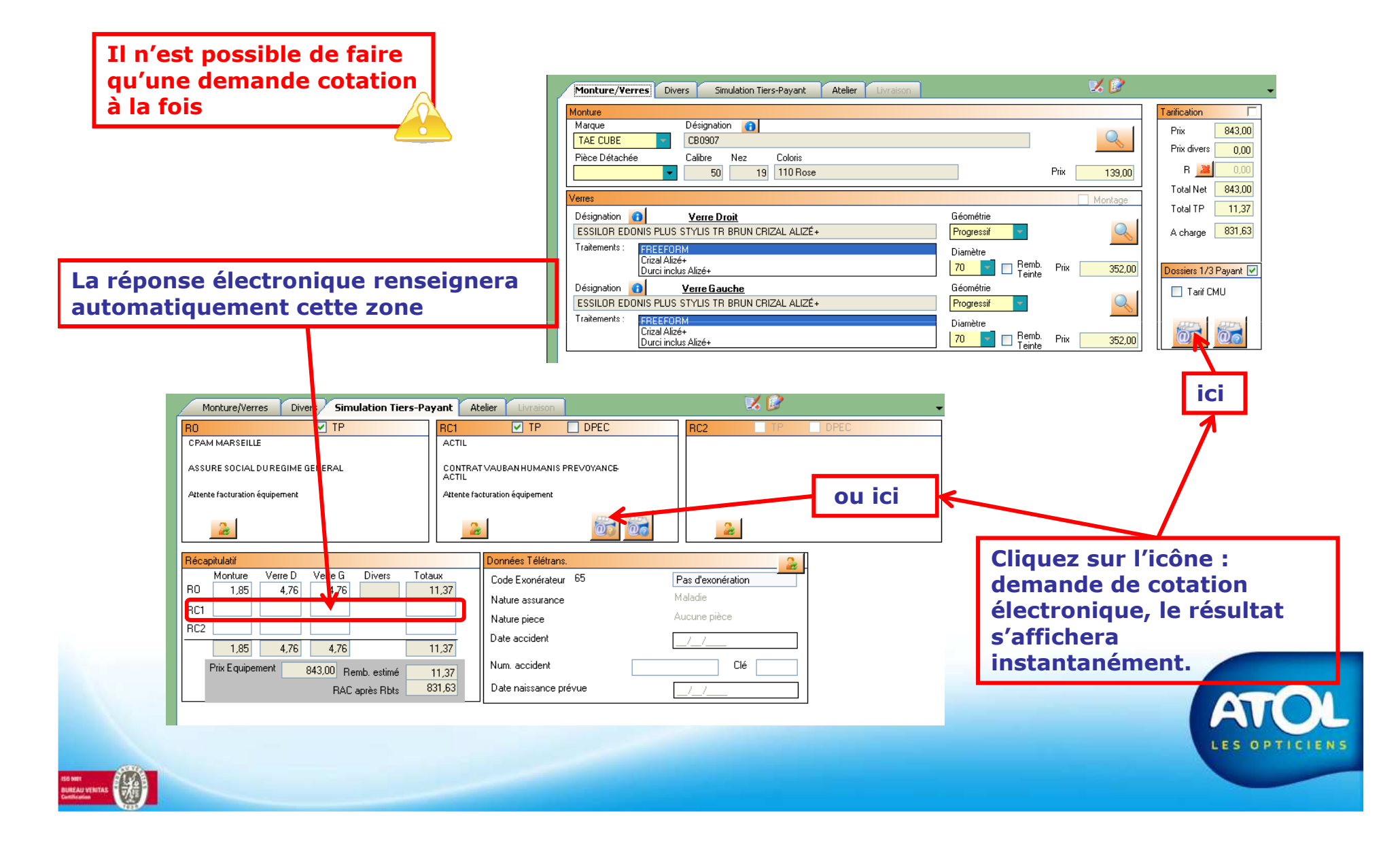

#### **Demande de PEC**

Accès : Onglet « Lunettes » → sous-onglet « monture et verres » Ou sous-onglet « Simulation Tiers Payant ».

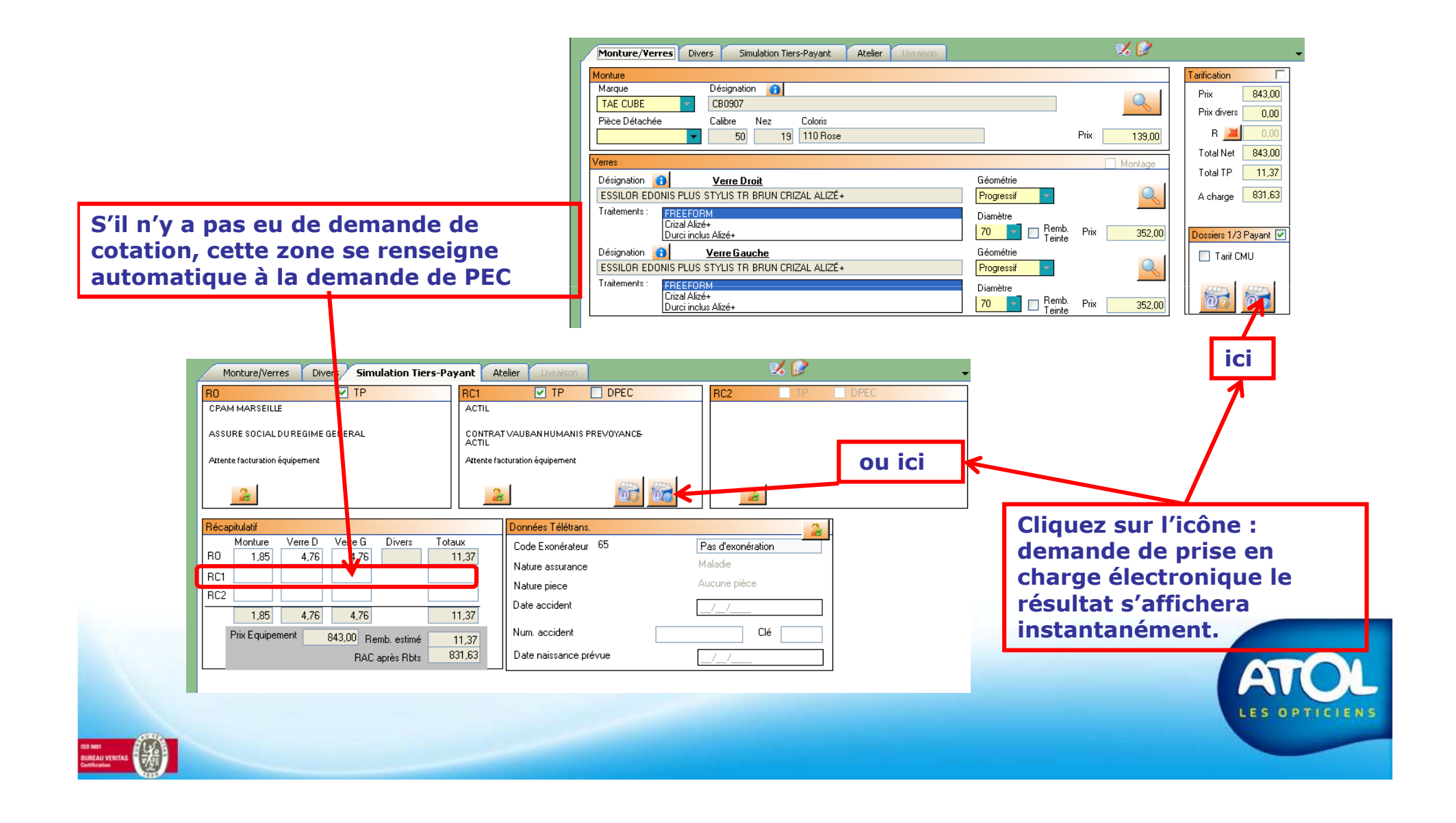

#### CONCLUSION

Concernant la demande de règlement et l'encaissement du eTP, voir plus haut, le chapitre dédié à la gestion du TP.

Pensez à décochez la case TP des devis non validés.

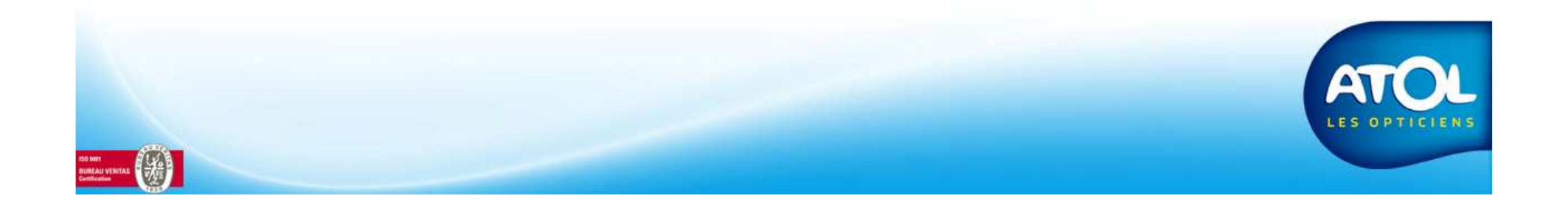